УТВЕРЖДАЮ
 УТВЕРЖДАЮ

 Руководитель ЦИ СИ
 Директор

 ФБУ «УРАЛТЕСТ»
 ООО «Модуль АТИ»

 \_\_\_\_\_О.А. Гладких
 О.Е. Поздеев

 «\_\_\_» \_\_\_\_2015 г.
 «\_\_\_» \_\_\_\_2015 г.

# Устройства нормирования сигнала *УНС-ПА* Методика поверки АТСГ.426444.001 МП

# Содержание

| 1 | ОБЩИЕ СВЕДЕНИЯ                              | 3  |
|---|---------------------------------------------|----|
| 2 | ОПЕРАЦИИ ПОВЕРКИ                            | 3  |
| 3 | СРЕДСТВА ПОВЕРКИ                            | 4  |
| 4 | УСЛОВИЯ ПОВЕРКИ                             | 5  |
| 5 | ПОДГОТОВКА К ПОВЕРКЕ                        | 5  |
| 6 | ПРОВЕДЕНИЕ ПОВЕРКИ                          | 6  |
|   | 6.1 Внешний осмотр                          |    |
| 7 | ОФОРМЛЕНИЕ РЕЗУЛЬТАТОВ ПОВЕРКИ              | 13 |
| 8 | КОРРЕКТИРОВКА МЕТРОЛОГИЧЕСКИХ ХАРАКТЕРИСТИК | 14 |
| Π | РИЛОЖЕНИЕ А                                 | 16 |
| П | РИЛОЖЕНИЕ Б                                 | 17 |
| Π | РИЛОЖЕНИЕ В                                 | 18 |
| П | РИЛОЖЕНИЕ Г                                 | 19 |
| П | РИЛОЖЕНИЕ Д                                 | 20 |

| 5,0  |  |  |
|------|--|--|
| 10,0 |  |  |
| 20,0 |  |  |
| 30,0 |  |  |
| 10   |  |  |
| 50   |  |  |
| 100  |  |  |
| 150  |  |  |
| 200  |  |  |

Проверка идентификационных данных ПО:

| Идентификационные данные      | Значение |
|-------------------------------|----------|
| Идентификационное             |          |
| наименование                  |          |
| Номер версии                  |          |
| Цифровой идентификатор        |          |
| Алгоритм вычисления цифрового |          |
| идентификатора                |          |

Заключение:\_\_\_\_\_

Поверитель:

### 1 ОБЩИЕ СВЕДЕНИЯ

Настоящая методика распространяется на устройства нормирования сигнала УНС-ПА (далее по тексту – УНС-ПА).

Настоящая Методика устанавливает методы и средства первичной и периодической поверки УНС-ПА находящегося в эксплуатации, выпускаемого после ремонта и при выпуске из производства.

Поверка УНС-ПА осуществляется один раз в три года.

При поверке управление модулем и отображение результатов измерений осуществляется программно через интерфейс RS-485.

Измерения проводятся по каждому входу модуля в отдельности.

Для оценки результатов поверки может быть использована программа Excel из комплекта Microsoft Office.

# 2 ОПЕРАЦИИ ПОВЕРКИ

При проведении поверки должны быть выполнены операции, указанные в таблице 1.

Таблица 1

| Наименование                                                                        | Номер пункта<br>документа по<br>поверке | Проведение операций при поверки |   |  |
|-------------------------------------------------------------------------------------|-----------------------------------------|---------------------------------|---|--|
| 1 Внешний осмотр                                                                    | 6.1                                     | +                               | + |  |
| 2 Опробование                                                                       | 6.2                                     | +                               | + |  |
| 3 Проверка погрешности<br>измерений напряжения<br>постоянного и<br>переменного тока | 6.3.1                                   | +                               | + |  |
| 4 Проверка погрешности<br>измерений силы<br>переменного тока                        | 6.3.2                                   | +                               | + |  |
| 5 Проверка<br>идентификационных<br>данных ПО                                        | 6.3.3                                   | +                               | + |  |

# 3 СРЕДСТВА ПОВЕРКИ

При проведении поверки должны быть применены средства, указанные в таблице 2.

Допускается применение других средств поверки при условии обеспечения ими необходимой точности измерений.

Таблица 2

| Номер пункта<br>документа по<br>поверке | Наименование и тип основного или<br>вспомогательного средства поверки; обозначение<br>нормативного документа, регламентирующего<br>технические требования и (или) метрологические<br>и основные технические характеристики средства<br>поверки |
|-----------------------------------------|----------------------------------------------------------------------------------------------------|
| 6.3.1                                   | Калибратор H4-11<br>напряжение постоянного тока:<br>$0,2 600 B \Pi\Gamma \pm 0,1 \%$ ;<br>напряжение переменного тока:<br>$0,2 600 B \Pi\Gamma \pm 0,3 \%$ ;<br>переменный ток:<br>до 50 A ПГ $\pm 0,35 \%$ .                                  |
| 6.3.1                                   | <b>Мультиметр цифровой Арра-79</b><br>Напряжение постоянного тока 0,1 мВ 1000 В ПГ±<br>0,5 %                                                                                                    |
| 6.2<br>6.3.1<br>6.3.2                   | Персональный компьютер<br>минимальной конфигурацией 1,5 ГГц, НЖМД 10 ГБ,<br>CD-ROM                                                                                                    |
| 6.2<br>6.3.1<br>6.3.2                   | Программное обеспечение:<br>а) операционная система:<br>Windows NT/2000/XP/98;<br>б) тестовое программное обеспечение, поставляемое<br>с УНС-ПА (папка PA.com, исполняемый файл<br>PA.exe)<br>в) Excel Microsoft Office                        |
| 6.2<br>6.3.1<br>6.3.2                   | Преобразователь интерфейса I-7520<br>преобразователь интерфейса RS 232 в RS 485                                                                                                    |

| 75   |         |  |
|------|---------|--|
| 150  |         |  |
| 200  |         |  |
| 250  |         |  |
|      | Канал 2 |  |
| 0,05 |         |  |
| 0,75 |         |  |
| 1,0  |         |  |
| 1,5  |         |  |
| 2,0  |         |  |
| 35   |         |  |
| 75   |         |  |
| 150  |         |  |
| 200  |         |  |
| 250  |         |  |

Таблица 3. Определение относительной погрешности измерений силы переменного тока.

| $I_{\kappa али \delta p}, A$ |   | Фаза    |   |  |  |
|------------------------------|---|---------|---|--|--|
|                              | А | В       | C |  |  |
|                              |   | Канал 1 |   |  |  |
| 0,4                          |   |         |   |  |  |
| 5,0                          |   |         |   |  |  |
| 10,0                         |   |         |   |  |  |
| 20,0                         |   |         |   |  |  |
| 30,0                         |   |         |   |  |  |
| 10                           |   |         |   |  |  |
| 50                           |   |         |   |  |  |
| 100                          |   |         |   |  |  |
| 150                          |   |         |   |  |  |
| 200                          |   |         |   |  |  |
|                              |   | Канал 2 |   |  |  |
| 0,4                          |   |         |   |  |  |

# Приложение Д (рекомендуемое)

#### Протокол

поверки устройства нормирования сигнала "УНС-ПА" №

Средства поверки:

Условия поверки:

Результат испытаний:

Внешний осмотр соответствует (не соответствует) РЭ

Определение относительной погрешности измерений напряжений

Таблица 1. Определение относительной погрешности измерений напряжения постоянного тока.

| $U_{\kappa али \delta p}, \mathbf{B}$ | $U_{u_{3M}}, \mathbf{B}$ | δ, % |
|---------------------------------------|--------------------------|------|
| +10                                   |                          |      |
| + 20                                  |                          |      |
| + 30                                  |                          |      |
| - 10                                  |                          |      |
| -20                                   |                          |      |
| - 30                                  |                          |      |

Таблица 2. Определение относительной погрешности измерений напряжения переменного тока.

|                                       |   | $U_{u_{3M}}, \mathbf{B}$ |   |                      |
|---------------------------------------|---|--------------------------|---|----------------------|
| $U_{\kappa али \delta p}, \mathbf{B}$ |   | Фаза                     |   | $ \delta_{max} , \%$ |
|                                       | A | В                        | C |                      |
|                                       |   |                          |   |                      |
| 0,05                                  |   |                          |   |                      |
| 0,75                                  |   |                          |   |                      |
| 1,0                                   |   |                          |   |                      |
| 1,5                                   |   |                          |   |                      |
| 2,0                                   |   |                          |   |                      |
| 35                                    |   |                          |   |                      |

| 6.3.2 | Регулируемый источник питания постоянного |
|-------|-------------------------------------------|
|       | тока                                      |
|       | Напряжение постоянного тока до 30В        |

# 4 УСЛОВИЯ ПОВЕРКИ

Поверка проводится в нормальных условиях:

- температура окружающего воздуха (20±5) °С;
- атмосферное давление от 630 до 800 мм.рт.ст.;
- относительная влажность воздуха до 80 %.

# 5 ПОДГОТОВКА К ПОВЕРКЕ

До начала поверки необходимо выполнить следующие подготовительные работы:

1 Проверить комплектность модуля УНС-ПА;

2 Подготовить УНС-ПА в соответствии с п.13 РЭ;

3 На локальном диске персонального компьютера создать папку «Тест»;

4 В папку «Тест» скопировать все файлы из папки РА.com с диска, поставляемого в комплекте с УНС-ПА.

## 6 ПРОВЕДЕНИЕ ПОВЕРКИ

#### 6.1 Внешний осмотр

При проведении внешнего осмотра устанавливается соответствие поверяемого УНС-ПА следующим требованиям:

- комплектность согласно п.2 РЭ;

- четкость обозначения маркировки;

- отсутствие механических повреждений;

- прочность крепления выходных разъемов и интерфейсов, подключенных к устройству;

- отсутствия слабо закрепленных внутренних узлов (определяется на слух при наклонах и встряхиваниях устройства)

Устройства, имеющие дефекты, бракуются и направляются в ремонт.

#### 6.2 Опробование

Для проверки работоспособности УНС-ПА необходимо: 1 Собрать схему (Приложение Г) без вольтметра, указанного на схеме.

2 Запустить программу для связи с УНС-ПА – файл РА.ехе (тестовое ПО).

3 Установить необходимые параметры связи, нажав правую кнопку мыши в окне программы и выбрав:

- номер com-порта, к которому подключен интерфейс от УНС-ПА;

- четность – выключить;

- стоп-бит – два;

- скорость – по состоянию перемычек (РЭ п.7)

4 Подать питание. Убедиться, что на лицевой панели модуля есть индикация.

5 УНС-ПА нормально функционирует, если светодиод «диагн.2» непрерывно мигает, а светодиод «диагн.1» горит

# Приложение Г

#### Схема поверки по постоянному напряжению

### (напряжение питания УНС-ПА «Батарея»)

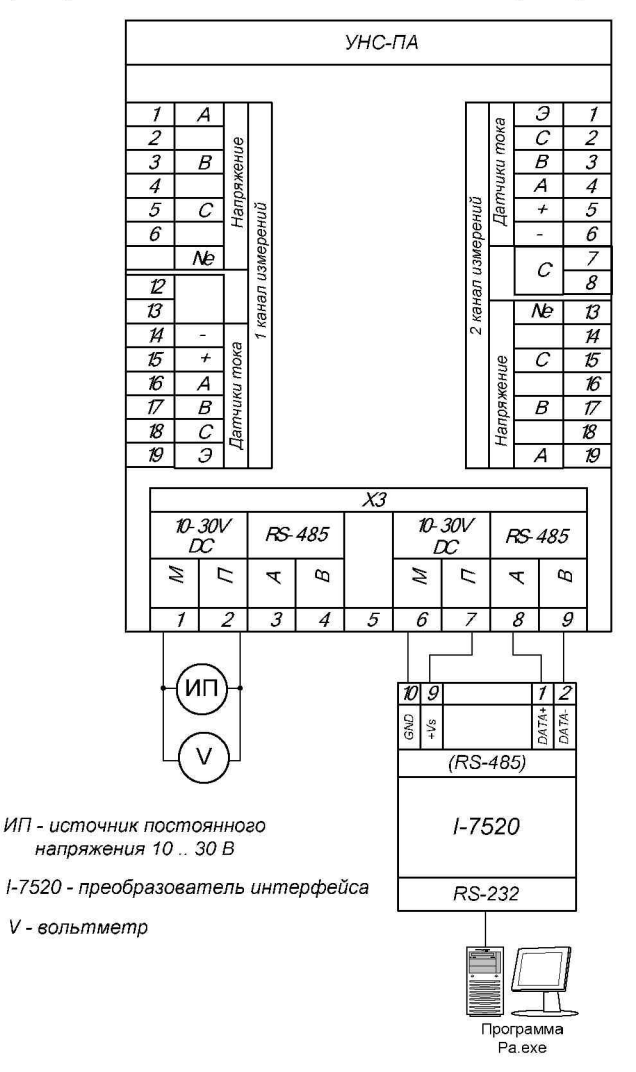

#### Приложение В

#### Схема поверки по переменному току

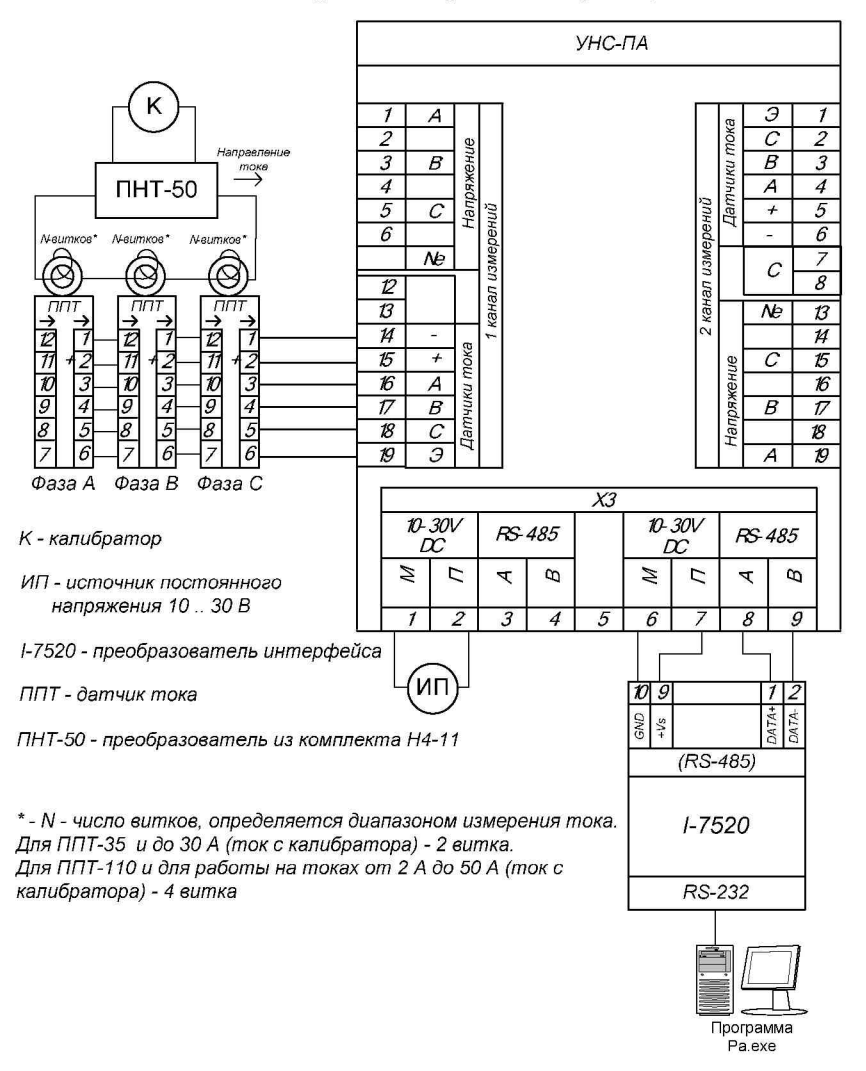

постоянно, что свидетельствует о готовности устройства к приему информации.

#### 6.3 Определение метрологических характеристик

# 6.3.1 Проверка погрешности измерений напряжения постоянного и переменного тока

Определение погрешности измерений УНС-ПА во всех режимах измерений осуществляют путем подачи значений измеряемой величины, формируемой калибратором H4-11, на соответствующие входы и измерений выходного напряжения УНС-ПА с дальнейшим отображением полученных результатов в программе «УНС-ПА».

Измерения проводятся в нескольких контрольных точках, указанных в протоколе поверки (таблица 3) для каждого канала измерений напряжения и тока (Напряжение А, Напряжение В, Напряжение С, Ток А, Ток В, Ток С, Батарея). Канал «Батарея» измеряет напряжение питания УНС-ПА.

В каждой контрольной точке этих каналов программно (с помощью интерфейса PA.exe) находятся максимальное и минимальное показание измеряемой величины.

Чтобы увидеть максимальное и минимальное показание, необходимо навести курсор мыши на область показания измеряемой величины в окне программы (рис.1).

Погрешность измерения рассчитывается отдельно для максимального измеренного значения и минимального измеренного значения соответственно по формулам:

$$\delta_{MHH} = \frac{V_{MHH} - V_{\kappa}}{V_{\kappa}} \cdot 100\% \quad (1)$$
$$\delta_{MAX} = \frac{V_{MAX} - V_{\kappa}}{V_{\kappa}} \cdot 100\% \quad (2)$$

где  $V_{MAX}$  и  $V_{MHH}$  – соответственно максимальное и минимальное значение измеряемой величины, полученное с УНС-ПА;

*V<sub>к</sub>* – значение измеряемой величины, формируемое калибратором.

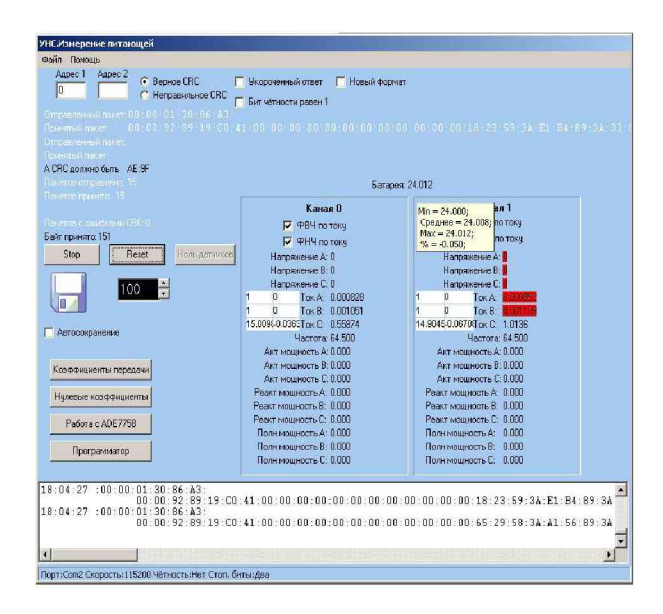

# Рис. 1 Получение максимального и минимального значения измеренной УНС-ПА величины

Проверка выполняется следующим образом:

- 1 Собрать схему поверки в соответствии с проводимой операцией:
- ✓ Приложение А проверка по переменному напряжению в диапазоне от 35 до 250 В;
- ✓ Приложение Б проверка по переменному напряжению в диапазоне от 50 мВ до 2 В;
- ✓ Приложение Г проверка по постоянному напряжению.
- 2 Подать питание на УНС-ПА;
- 3 Установить в программе РА.ехе интервал опроса УНС-ПА 500 мс;

#### Приложение Б

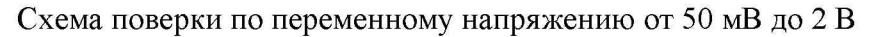

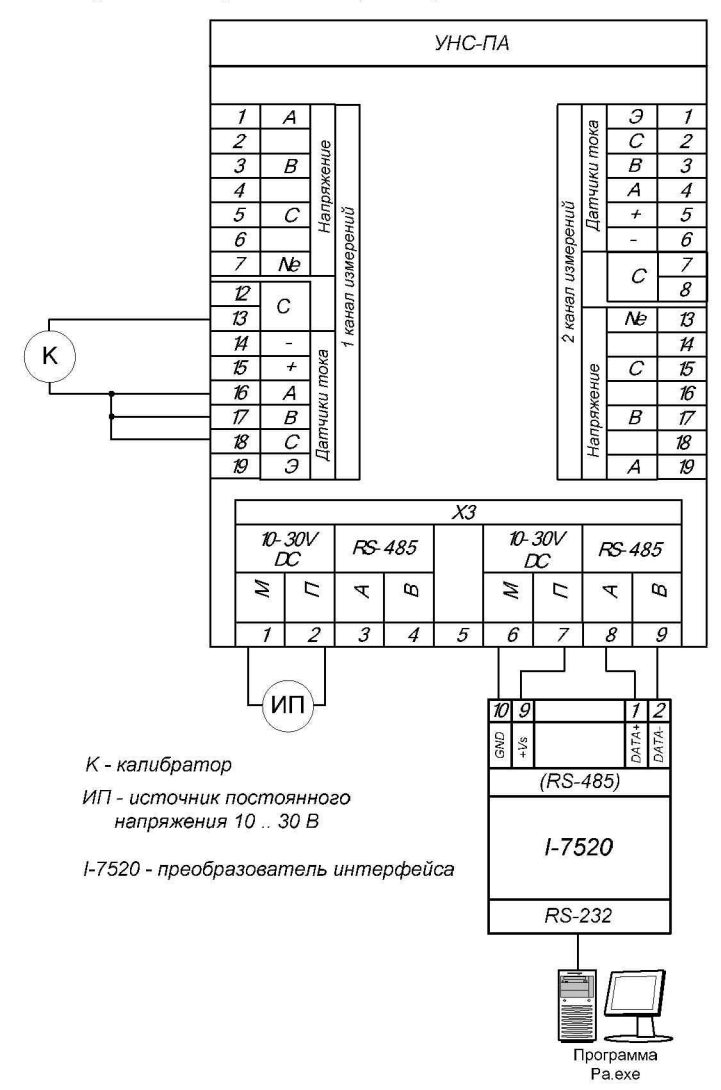

#### Приложение А

#### Схема поверки по переменному напряжению от 35 до 250 В

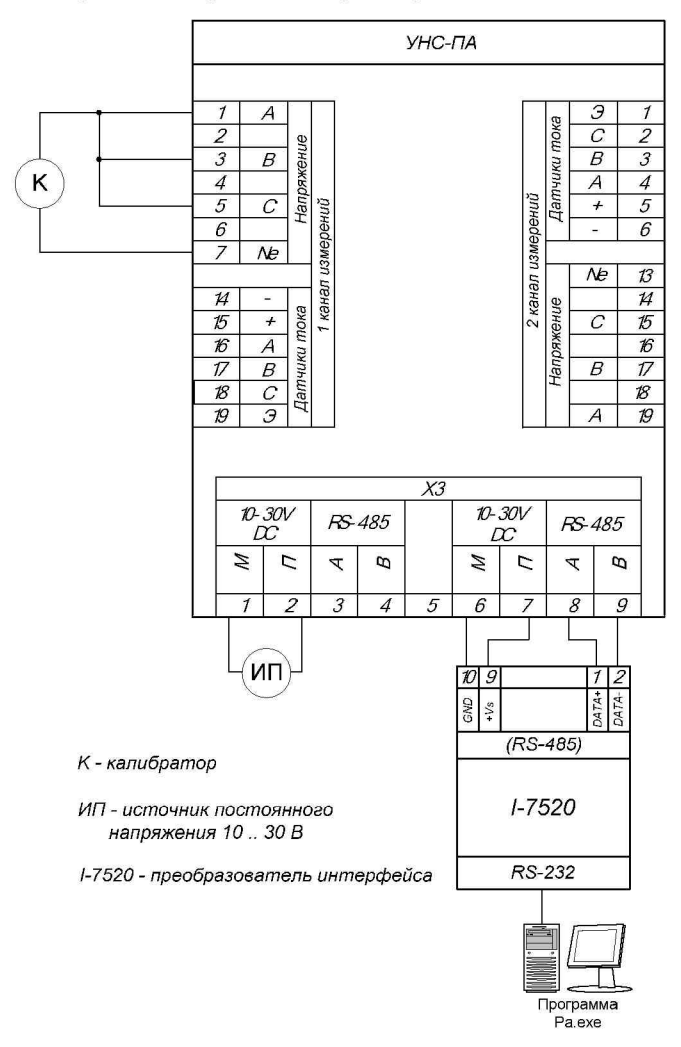

- 4 Проверить, что в поле ввода коэффициентов передачи записаны единицы, а поле ввода смещения нули (см. рис. 2).
- 5 Нажать кнопку Start в программе PA.exe;
- 6 В соответствии с протоколом (таблица 3), калибратором в заданных диапазонах установить эталонное значение контролируемой величины в контрольной точке;
- 7 Нажать кнопку «Reset» и подождать 5 с;
- 8 Получить максимальное значение измеряемой величины в окне программы PA.exe;
- 9 Получить минимальное значение измеряемой величины в окне программы PA.exe;
- 10 Произвести расчет погрешности для максимальной измеренной величины (формула 2);
- 11 Провести расчет погрешности для минимальной измеренной величины (формула 1);
- 12 Для выбранной контрольной точки записать результаты измерений (максимальное, минимальное значение измеряемой величины и рассчитанные значения погрешности измерения для max и min);
- 13 Повторить п.6 п.12 для остальных контрольных точек.

# 6.3.2 Проверка погрешности измерений силы переменного тока

Проверка выполняется для определения погрешности измерений постоянного и переменного тока с использованием датчиков тока (ППТ-35 и ППТ-110).

– ППТ-35 для измерений тока до 30 А;

– ППТ-110 для измерений тока до 200 А.

Датчик тока устанавливается на каждую фазу измерительного канала. Таким образом, получается три датчика на один измерительный канал и максимально на модуль – шесть датчиков.

Важно! При проведении поверки по току (Ток А, Ток В, Ток С) необходимо предварительно в расположенные рядом

поля ввода ввести: в первое - коэффициент передачи датчика, во второе - его смещение. Эти значения для каждого датчика прописываются изготовителем (рис.2).

Проверка выполняется следующим образом:

1 Собрать схему поверки в соответствии с проводимой операцией:

✓ Приложение В – проверка по переменному току в диапазоне от 0,4 А до 200 А;

- 2 Подать питание на УНС-ПА;
- 3 Установить в программе РА.ехе интервал опроса УНС-ПА 500 мс;
- 4 Ввести в поля ввода рядом с контролируемой величиной (Ток А, Ток В, Ток С) коэффициент передачи (левое поле) и смещение датчиков (правое поле);
- 5 Нажать кнопку Start в программе PA.exe;
- 6 В соответствии с протоколом (таблица 3), калибратором в заданных диапазонах установить эталонное значение контролируемой величины в контрольной точке;
- 7 Нажать кнопку «Reset» и подождать 5 с;
- 8 Получить максимальное значение измеряемой величины в окне программы PA.exe;
- 9 Получить минимальное значение измеряемой величины в окне программы PA.exe;
- 10 Произвести расчет погрешности для максимальной измеренной величины (формула 2);
- 11 Провести расчет погрешности для минимальной измеренной величины (формула 1);
- 12 Для выбранной контрольной точки записать результаты измерений (максимальное, минимальное значение измеряемой величины и рассчитанные значения погрешности измерения для мах и мин);
- 13 Повторить п.6 п.12 для остальных контрольных точек.

$$K'_{nep} = K_{nep} / (1 + \frac{\delta}{100})$$

где δ – полученная при измерении погрешность;

*К'*<sub>*nep*</sub> – новый коэффициент передачи;

*К<sub>пер</sub>* – старый коэффициент передачи.

6 Рассчитанный коэффициент записать в соответствующую ячейку в таблице коэффициентов передачи (рис.3):

- «К<sub>пер</sub> RMS перем. напр.» соответствует переменному напряжению по входам «Напряжение» ;
- «К<sub>пер</sub> RMS перем. напр. ДТ» соответствует переменному напряжению по входам «Датчики тока» .

| 💛 Коэффициенты передачи                                   |         |               |         |         |         |         |
|-----------------------------------------------------------|---------|---------------|---------|---------|---------|---------|
| 🙆 📑 🔒 1 Напряжение №11                                    | В Напря | жение №2 2    | 20 в    |         |         |         |
| Наименование/Канал                                        | Фаза АО | Фаза ВО       | Фаза СО | Фаза А1 | Фаза В1 | Фаза С1 |
| Клер RMS перем. напр.                                     |         |               |         |         |         |         |
| Клер RMS перем, напр. ДТ                                  |         |               |         |         |         |         |
| Клер RMS пост. напр. ДТ                                   |         |               |         |         |         |         |
|                                                           |         |               |         |         |         |         |
|                                                           |         |               |         |         |         |         |
|                                                           |         |               |         |         |         |         |
| Коэф. передачи напряжения батареи                         |         |               |         |         |         |         |
| Номер платы                                               |         |               |         |         |         |         |
| Параметр<br>Параметр Род тока<br>Параметр Покт Перем Пост | Число г | иат<br>2 С ПА |         |         |         |         |

Рис.3 Таблица коэффициентов передачи

Значения колонок «Фаза А0 - Фаза С0» и «Фаза А1 - Фаза С1» используются соответственно в первом и втором каналах измерения.

7 Сохранить измененные коэффициенты в ОЗУ УНС-ПА, нажав кнопку

## 8 КОРРЕКТИРОВКА МЕТРОЛОГИЧЕСКИХ ХАРАКТЕРИСТИК

В модуле УНС-ПА предусмотрена возможность корректировки коэффициентов передачи путем изменения данных в программном обеспечении, осуществляющем расчет и отображающем результаты измерений. Корректировка коэффициентов передачи позволяет уменьшить погрешность измерений в каждом из заданных режимов.

Для корректировки коэффициентов необходимо:

1 Собрать:

 для корректировки коэффициентов передачи по переменному напряжению от 35 до 250 В: схему Приложение А;

 для корректировки коэффициентов передачи по переменному напряжению от 50 мВ до 2 В: схему Приложение Б;

 для корректировки коэффициентов передачи по переменному току: схему Приложение В;

 для корректировки коэффициентов передачи по постоянному напряжению от 10 до 30 В: схему Приложение Г.

2 Нажать кнопку Start в программе PA.exe и убедиться, что данные из линии связи поступают.

3 Нажать кнопку «Коэффициенты передачи». Откроется окно для корректировки коэффициентов передачи УНС-ПА.

4 Для загрузки существующих коэффициентов передачи из ОЗУ УНС-ПА нажать кнопку . Данные по коэффициентам передачи отобразятся в появившемся окне в виде таблицы. Ячейки таблицы доступны для редактирования.

5 Произвести расчет, на сколько необходимо изменить коэффициент передачи, по формуле:

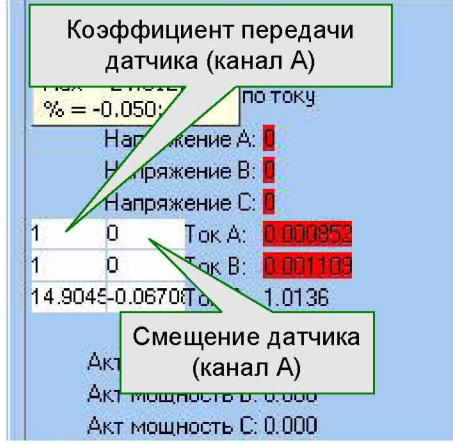

Рис.2 Ввод коэффициентов передачи и смещения датчиков

УНС-ПА считается удовлетворяющим требованиям ТУ полученные УНС-ПА. значения на если расчетных погрешностей максимального для И минимального превышают измеренных значений не значений. установленных в протоколе (Приложение Д).

#### 6.3.3. Проверка идентификационных данных ПО

Проверка идентификационных данных ПО производится после запуска на ПК исполняемого файла PAmetrolog.exe. Идентификационное наименование ПО считывается в левом верхнем углу окна программы. Версия ПО считывается во вкладке «Версия» пункта «Свойства» контекстного меню работы с файлом PAmetrolog.exe, вызываемого нажатием правой кнопки мыши. Цифровой идентификатор вычисляется с помощью программы MD5Hasher.

Идентификационные данные должны совпадать с указанными в Таблице 3.

| Таблица З. И | Ідентификационные д | данные ПО УНС-ПА. |
|--------------|---------------------|-------------------|
|--------------|---------------------|-------------------|

| Идентификационные        | Значение                         |
|--------------------------|----------------------------------|
| данные                   |                                  |
| Идентификационное        | УНС-ПА                           |
| наименование             |                                  |
| Номер версии             | 1.0.0.0                          |
| Цифровой идентификатор   | 3d075f39a13b718d4f982f9cf6e2359a |
| Алгоритм вычисления      | MD5                              |
| цифрового идентификатора | IVID 5                           |

## 7 ОФОРМЛЕНИЕ РЕЗУЛЬТАТОВ ПОВЕРКИ

Результаты проверки заносятся в протокол поверки (Приложение Д). Отметка и результат проведения поверки заносится в паспорт.

При положительных результатах поверки на корпус модуля наносится поверочное клеймо, и выписывается свидетельство о поверке.

При отрицательных результатах поверки выписывают извещение о непригодности, устройство бракуют и отправляют на корректировку коэффициентов передачи по п.8 настоящей МП. Затем повторно проводят поверку.